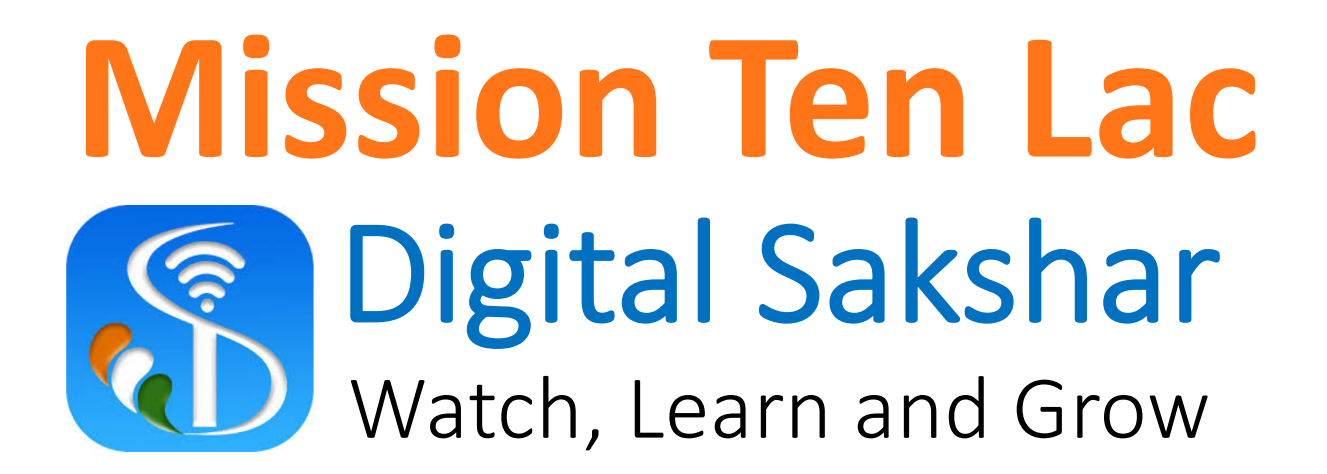

An Initiative of Pratham InfoTech Foundation

### MISSION TEN LAC DIGITAL SAKSHAR

Watch, Learn and Grow

- DS Campaign beneficiary entry and Beneficiary attendance can be done using Jankari Portal. <u>https://jankari.org.in</u> this link will open Jankari Portal.
- You can use your existing Attendance App login credential (for existing user) or Login received through SMS (for new user or Volunteer) Login screen will display as per below:

## Login Details

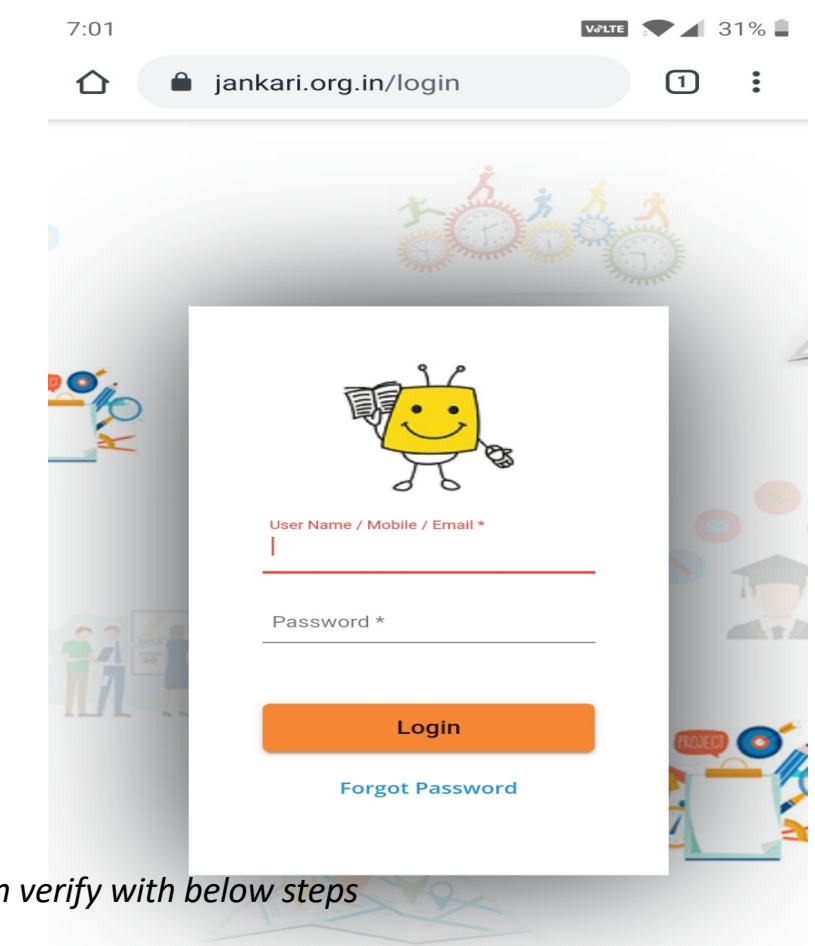

If you found Error like **Please check UserName and Password** then verify with below steps

- 1. Check your Mobile number and password again.
- 2. Existing user please check Attendance app Mobile number and password.

After Login you will get Homepage (above 1<sup>st</sup> Image), Select Program and you will be redirected to Dashboard.

On Dashboard you can see Navigation Bar as per highlighted (2<sup>nd</sup> Image), Click that bar to see Digital Sakshar Menu or Tab (image shown on next page)

## Home & Dashboard (Volunteer do not have this access, can skip)

ATIONS

:

| 7:09 PM                |             |            | ::::                | 43 | 7:09 PM        |                          |             |                |
|------------------------|-------------|------------|---------------------|----|----------------|--------------------------|-------------|----------------|
| 🗅 🔒 jankar             | i.org.in/Ho | ome        | 1                   | :  |                | jankari.o                | rg.in/Dashl | board          |
|                        | Janka       | ari Port   | tal 🗧               |    | V.             | Ja                       | inkari Po   | ortal          |
| Select Program         | o The Jank  | kari Port  | al                  |    | Notif<br>No Re | fications<br>cords Found |             |                |
| All Program            | Summary     | 5 chool(c) | Envolment(s)        | 1  | Wy Favorites   |                          |             |                |
| CAL                    | 448         | 650        | 198464              |    | No Re          | cords Found              |             |                |
| IDI                    | 82          | 0          | 25812               |    |                |                          |             |                |
| CAL-UBS                | 55          | 55         | 13578               |    |                |                          |             |                |
| My e-School            | 1           | 1          | 50                  |    | Pro            | gram: Sup                | oport Tear  | n              |
| BridgelT               | 64          | 64         | 9592                |    | Yea            | r: 2020-2                | 021         |                |
| Saksham                | 0           | 72         | 0                   |    |                |                          |             |                |
| CAL & DLLS<br>Campaign | 231         | 236        | 0                   |    | Pro            | gram Su                  |             | $(\mathbf{A})$ |
| Total                  | 881         | 1078       | 247496              |    |                |                          |             |                |
|                        |             | @ Up       | odate On: 13/2/2020 |    | CO             | ming so                  | YOU HAVE    | O NOTIF        |
|                        |             |            |                     |    | Pro            | gram Su                  |             | VIEW           |
| Today's Birth          | nday        |            |                     |    | CO             | ming sc                  |             |                |
|                        | Aa          | arti Yaada |                     |    |                |                          |             |                |
|                        | $\bigcirc$  |            | 4                   |    |                |                          |             | -              |

If you found any issue in this process or page like Program not found or from Navigation bar Digital Sakshar menu not available then contact Technology team or your reporting person with your Login mobile number.

Volunteer will get access directly on Digital Sakshar Menu Page after Login as per shown above (2<sup>nd</sup> Image)

On Digital Sakshar page you will see:

- DS Beneficiary: You can add/View/update DS Beneficiary for active batch.
- DS Attendance: This will provide option for active Batch wise Daily Attendance.
- DS Beneficiary Report: All Reports like Beneficiary, Attendance and Feedback

## **Digital Sakshar Tab**

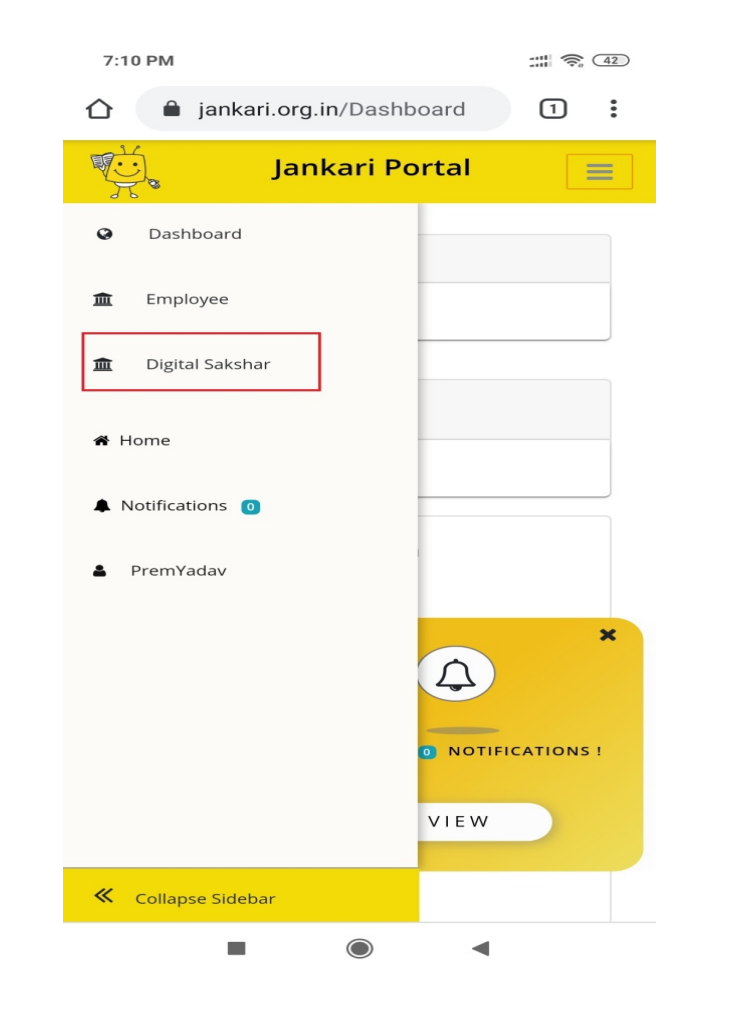

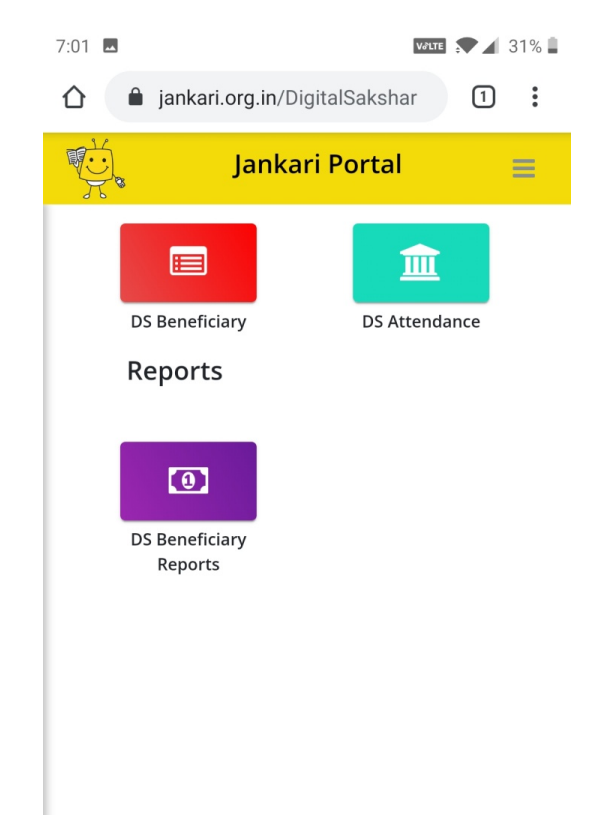

#### **Digital Sakshar Beneficiary List:**

This list will display Active Batch Beneficiary which added by user, you can find with name or mobile.

#### Add DS Beneficiary:

After clicking on Add DS Beneficiary button then you can access data entry form for Beneficiary addition. Just you have to enter beneficiary details and click on Submit button. Data will be saved and you will redirect to List with Data Successful message.

# DS Beneficiary (List & Entry Form)

| :01      | **                |                |                | Vớt                         | те 💎 🖌    | 31% 📕  |
|----------|-------------------|----------------|----------------|-----------------------------|-----------|--------|
| W:       |                   | Ja             | inkari         | Portal                      |           | =      |
| D        | igital Saksh      | ar / Dig       | gitalEmploy    | eeList                      |           |        |
| Dig      | ital Sal          | kshar E        | Benefic        | <sub>саі</sub><br>iary List | PIF - 202 | 0-2021 |
| I        | Jame:             |                |                |                             |           |        |
| ľ        | /lobile Num       | nber:          |                |                             |           |        |
|          |                   |                |                |                             |           |        |
| Se       | arch              |                |                |                             |           |        |
| A        | ld DS Bene        | ficiary        |                |                             |           |        |
| Tota     | l Record: 2       |                |                | « Previous                  | 1 Nex     | t »    |
| Sr<br>No | Full<br>Name      | City           | Location       | Mobile                      | Gender    | Age    |
| 1        | Sara<br>Humane    | Navi<br>Mumbai | Navi<br>Mumbai | 9833638647                  | Female    | 3      |
| 2        | Sushant<br>Humane | Mumbai         | Mumbai         | 9833638647                  | Male      | 35     |

#### **Digital Sakshar Attendance List:**

This list will display daywise attendance records summary which added by you.

#### **Batchwise Attendance:**

For daily attendance you have to just select active batch, date for attendance and click on show. You will get active batch beneficiary with precheck checkboxes. As per attendance criteria uncheck for absent and click on submit. After successful process it will display successful message and redirect to DS Attendance List.

## **DS** Attendance

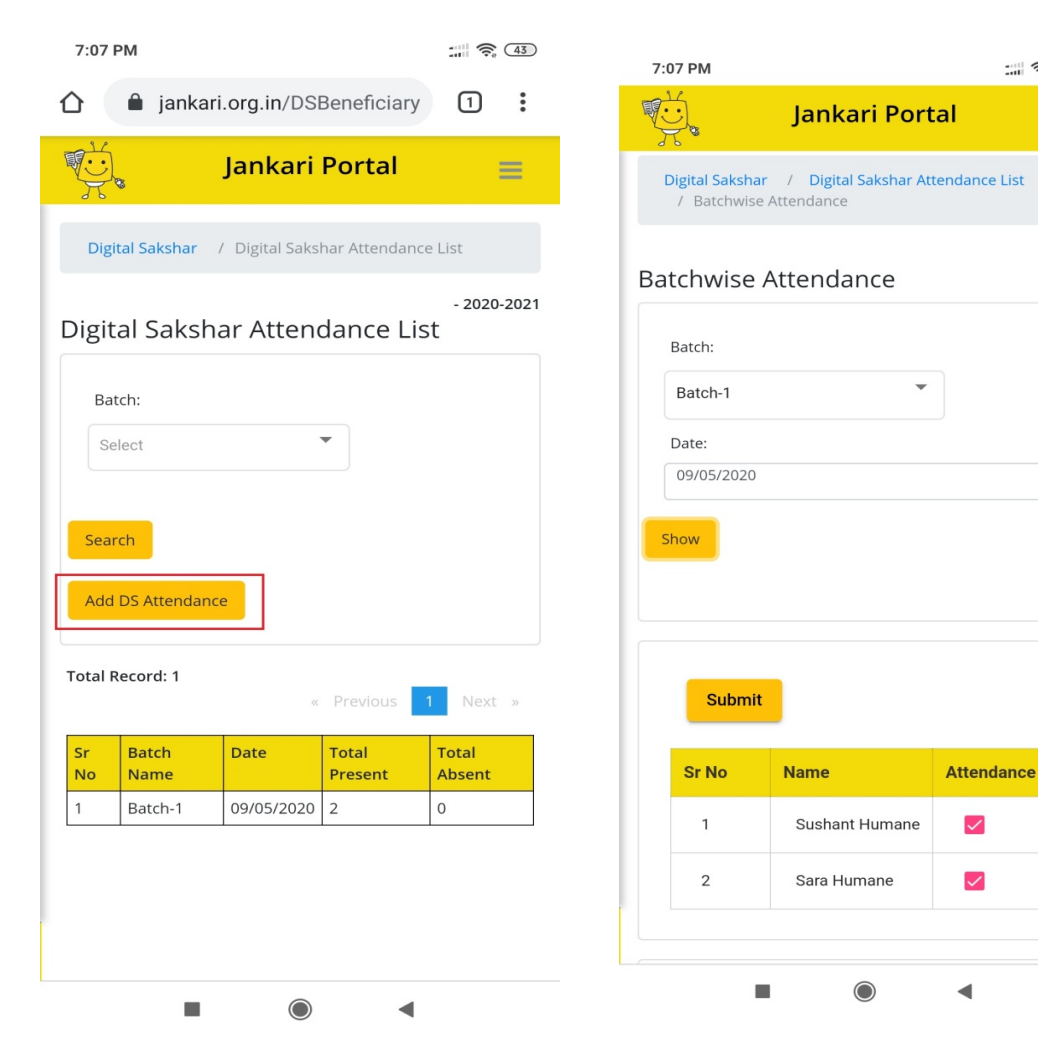

 $\checkmark$ 

Ξ

Bachwise report availabe in report sector user can find or export Batch wise report details or summary.

- 1. Beneficiary Report: Batch Beneficiary data
- 2. Attedance Report: Batchwise daily attedance report summary.
- Feedback Report: Batchwise Feedback summary and details.

# Reports

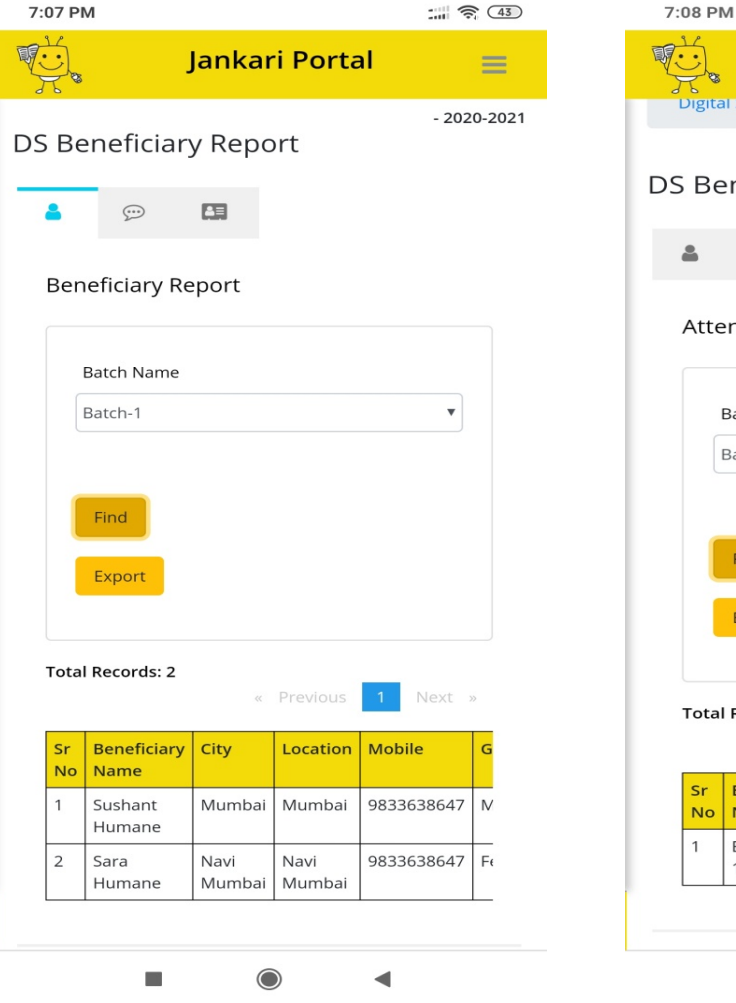

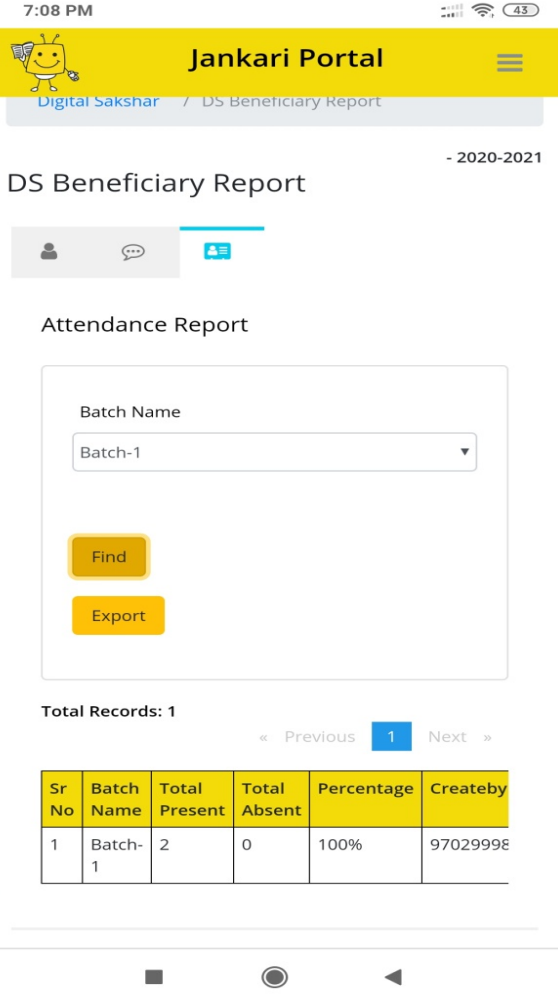

# Digital Sakshar Campaign Feedback

Link: <u>https://jankari.org.in/DSFeedback</u>

Beneficiary can submit feed back using above link. It available in English, Hindi and Marathi language. Process as per below:

- 1. Select preferred language.
- 2. Enter registered mobile number.
- 3. Select Name form dropdown.
- 4. Answer few questions and Submit.

Feedback summary and details can be view from Feedback Report.

|                                              | 28% |
|----------------------------------------------|-----|
| Digital Sakshar<br>Watch, Learn and Grow     |     |
| Digital Sakshar Campaign -<br>Feedback       |     |
| Select Language                              |     |
| Select                                       | •   |
| Enter Mobile Number*                         |     |
| Select Name*                                 |     |
| Select                                       | •   |
| How would you rate the overall course?*      |     |
| Good                                         |     |
| - Fair                                       |     |
| How would you rate the Digital Sakshar App?* |     |
| Excellent                                    |     |
| Good                                         |     |
| Fair                                         |     |
|                                              |     |

# THANK YOU !